\*\*PLEASE BACKUP EXISTING WALLET AND SAVE WALLET.DAT SOMEWHERE SAFE\*\*

SUB1X WALLET V. 1.0.0.8 AVAILABLE FROM <u>https://sub1x.org/#wallets</u> CURRENT BLOCK: <u>http://207.246.72.251/</u>

## WINDOWS WALLET UPDATE

- 1.) EXIT WALLET
- 2.) DOWNLOAD / COPY NEW WALLET FILE TO COMPUTER.
- 3.) RUN NEW WALLET FILE.

IT WILL AUTOMATICALLY FIND YOUR EXISTING WALLET FILES & CONFIGS AND OPEN WITH ALL SETTINGS IN PLACE.

## LINUX WALLET UPDATE

\*\* PLEASE NOTE THAT THIS LINUX UPDATE PROCESS APPLIES TO WALLETS PREVIOUSLY INSTALLED WITH THE SUB1X LINUX INSTALL GUIDE PDF.

- 1.) login to your vps
- 2.) cd SuB1X
- 3.) git reset --hard HEAD
- 4.) git clean -xffd
- 5.) git pull
- 6.) chmod +x <u>autogen.sh</u>
- 7.) chmod +x share/<u>genbuild.sh</u>
- 8.) chmod +x src/leveldb/build\_detect\_platform
- 9.) sudo ./autogen.sh
- 10.) sudo ./configure
- 11.) sudo make
- 12.) sudo make install
- 13.) cd src
- 14.)./sub1x-cli stop
- 15.) mv sub1xd sub1x-cli sub1x-tx ~/
- 16.) cd
- 17.) ./sub1xd -deamon
- 18.)./sub1x-cli getinfo

Check if version is 1000008

SUB1X WEBSITE: https://sub1x.org/ SUB1X WINDOWS AWS SETUP TUTORIAL: https://goo.gl/DaPKcw SUB1X WINDOWS AWS SETUP VIDEOS: https://goo.gl/dbtzzh SUB1X MASTERNODE EXPLORER: http://sub1x.mn.zone/ SUB1X WINDOWS AWS PORT CONFIG: https://goo.gl/XSdLPa